### Obračun kamata

Obračun kamata se nalazi u modulu Financijsko/Obračun kamata.

#### 1. Tablice kamata (Financijsko/Obračun kamata/tablice kamata)

| Ritam Forms - [Poduzeće "Development"] [2009]                                                                                                    |                                                                                                    | _ 8 ×        |
|----------------------------------------------------------------------------------------------------|----------------------------------------------------------------------------------------------------|--------------|
| Dokument Alati Pomoć                                                                                                    |                                                                                                    |              |
| 🖆 📙 🝸 • 🛛 🔕                                                                                                    | Tablice kamata                                                                                                    | ×            |
| 🛅 Izbornik 🔀 Favoriti 🔍 Pretraga                                                                                                    | 🗋 Novi(F2) 📝 Izmjeni (F3) 🥝 Brisanje(F8) 📝 Spremi(F10)                                                                                                    |              |
| Glavni Izbornik                                                                                                    | Za grupiranje dovucite naslov željene kolone ovdje                                                                                                    |              |
| Ritam Forms  Katalozi  Veleprodaja  Maloprodaja  Maloprodaja  Maloprodaja  Maloprodaja  Porizvodnja  Porizvodnja  Porozvodnja  Poroz | Naziv   Tablica 1   Tablica 2   Test tablica 2   Tablice kamata     Iznjena     Naziv:   Tablica 1     Kamatne stope     Virijedi od datuma     Stopa     1.1.2008     1.1.2009     1.1.2009     1.1.2009     Virijedi od datuma     Stopa     1.1.2009     0K     OK     Distanta |              |
| Connected to Server Tablice kamata                                                                                                    |                                                                                                    | Ritam d.o.o. |
| 🏄 Start 👩 🥹 🗿 🎽 🗱 Xmlmanager 🛛 🔀 Ritan                                                                                                    | imforms 🛛 🔞 Ritamforms 🚽 👜 Document3 - Microsof 😻 Mozilla Firefox Start P                                                                                                    | « 🔊 🖓 10:23  |

U tablici kamata moguće je koristiti više tablica, ovisno o tomu radi li se o zateznim kamatama, posebnim kamatama za pojedinog partnera i sl.

Najprije se definira naziv tablice npr. Zatezne kamate (kroz F2). Kako bismo unijeli kamatnu stopu kliknemo Izmjeni (F3).

U polju Vrijedi od datuma bi se u početku rada trebao unijeti neki dovoljno stari datum npr. 01.01.1900 i onda dodavati datume kada su se mijenjale kamatne stope.

Pregled stopa zakonskih zateznih kamata za gospodarstvo od 15.10.1975 do 01.01.2008, nalazi se u RRIF-u, od 10/2008 na stranici 101.

*Od 01.01.2008. stopa zakonskih kamata na odnose između trgovačkih ugovora i ugovora između trgovca i osobe javnog prava određuje se za svako polugodište i to uvećanjem eskontne kamatne stope HNB-a koja je vrijedila zadnjeg dana polugodišta koje je prethodilo tekućem polugodištu i to za 8 postotnih bodova, a u ostalim odnosima za 5 postotnih bodova.* 

### 2. Novi obračun kamata

Popunjava se naziv partnera, iz kataloga tablice kamata unosi se odabrana tablica kamate, upisuje datum izrade dokumenta te datum na koji želimo obračunati kamate.

Tablicu računa i uplata je moguće popuniti ručno ili se kroz izbor Više akcija izabire akcija Prikupi dokumente iz razdoblja ili Unesi račun i vezane uplate.

| Dokumenc Aladi Pomoc                                                                                                    |                                                                                                    |
|----------------------------------------------------------------------------------------------------|----------------------------------------------------------------------------------------------------|
|                                                                                                    |                                                                                                    |
| Početna stranica                                                                                                    |                                                                                                    |
| 📾 Izbornik 🛠 Favoriti 🔍 Pretraga                                                                                        | -                                                                                                    |
| Glavni Izbornik (Financi                                                                                                | Forms                                                                                                    |
| Riam Forms                                                                                                    | and a standard standard standard standard standard standard standard standard standard standard standard standa |
| B                                                                                                    |                                                                                                    |
|                                                                                                    |                                                                                                    |
|                                                                                                    |                                                                                                    |
| Aut Iabica kamata                                                                                                    | arano                                                                                                    |
| Ve: Obračun na dan: 8.7.2009                                                                                            |                                                                                                    |
| Ve: Napomena:                                                                                                    | ata                                                                                                    |
| B P P P                                                                                                    |                                                                                                    |
| 🗄 🚅 Knijes r Tip Datum Broj Datum Iznos računaj Iznos uplate 🕻                                                          | a                                                                                                    |
| al dospieča                                                                                                    | ta                                                                                                    |
|                                                                                                    | ca                                                                                                    |
|                                                                                                    |                                                                                                    |
|                                                                                                    |                                                                                                    |
| E - G Salda k                                                                                                    | sra                                                                                                    |
|                                                                                                    | ačun                                                                                                    |
| Bi Sal                                                                                                    |                                                                                                    |
| - Kar                                                                                                    |                                                                                                    |
| - he Pre                                                                                                    |                                                                                                    |
| - In Sta                                                                                                    |                                                                                                    |
|                                                                                                    |                                                                                                    |
| ₽- 🖉 Izvotit                                                                                                    |                                                                                                    |
| 🖶 🚽 Uspore 🔛 Prikupi dokumente iz razdoblja                                                                             |                                                                                                    |
| B → Definic → P Unesi račun i vezane uplate                                                                             |                                                                                                    |
| B 💋 Pomoćni al. 🛛 🛛 🗰 🖉 Više akcija                                                                                     |                                                                                                    |
|                                                                                                    |                                                                                                    |
|                                                                                                    | <u> </u>                                                                                                    |
| Početna stranica                                                                                                    |                                                                                                    |
| Connected to Server                                                                                                    | Ritam d.o.o.                                                                                                    |
| 🤰 Start 👩 🕘 💿 👋 🗱 Xmlmanager 🛛 🚯 Ritamforms 🔀 Ritamforms 🛛 🕄 Ritamforms 🖉 audaxpbx.d 🕅 2 Microsoft 🗸 🏠 public on B1 🛛 🙀 | « 🔊) 🖓 15:18                                                                                                    |

## Akcija 1. Prikupi dokumente iz razdoblja

Prilikom pokretanja akcije prikazuje se okvir za unos parametara pretrage, tu se unosi datum od i datum do kojeg želimo prikupiti dokumente i odabrati konto.

Prilikom filtriranja za datum stavke uzima se datum dospijeća za račun, a datum poslovne promjene za uplate.

Nakon što se klikne OK prikupe se računi i uplate. Tablicu računa i uplata možemo ručno promijeniti nakon automatskog unosa. Automatski unos briše prethodni unos tablice računa i uplata.

| Ritam Forms - [Pod                                                                                                    | uzeće "Develop  | ment"] [20         | 09]        |                 |                         |                    |                               |                                       | <u>_8×</u>      |
|----------------------------------------------------------------------------------------------------|-----------------|--------------------|------------|-----------------|-------------------------|--------------------|-------------------------------|---------------------------------------|-----------------|
| Dokument Alati Pomo                                                                                                    |                 |                    |            | Početna stra    | nica                    | _                  |                               | _                                     |                 |
| 🔲 Izbornik 😒 Favori                                                                                                    | ti 🔍 Pretraga   |                    |            | roceana sa a    | nica                    |                    |                               |                                       | <b>_</b>        |
| Glavni Izbornik (Fi                                                                                                    | - 1 ->          |                    | 199        | 🔥 Naičešći      | e otvarani dokume       | enti i izviešt     | ali                           | Ri                                    | tam Forms       |
| ⊡∲ Ritam Forms<br>⊞∲ Katalozi<br>⊟∲ Financiisko                                                                                                    | Obračun kama    | ata                |            |                 |                         |                    |                               | 4 4 4 4 4 4 4 4 4 4 4 4 4 4 4 4 4 4 4 |                 |
| E Temelir                                                                                                    | Broj:           | <auto></auto>      |            |                 | Partne                  | er: 00070 ••       | <ul> <li>KAMATE 10</li> </ul> |                                       |                 |
| List                                                                                                    | Datum:          | 8.7.2009           | -          |                 | Tablica kamat           | a: Tablica zatezn  | ih kamata                     | •                                     |                 |
|                                                                                                    | Obračun na dan: | 8.7.2009           | -          |                 |                         |                    |                               |                                       | tvarano         |
| 🙋 Vez                                                                                                    | Napomena:       |                    |            |                 | •                       |                    |                               |                                       | mata            |
| i ⊡ ⊂ Dez                                                                                                    |                 |                    |            |                 | fablica računa i unlata |                    |                               | 1                                     |                 |
| ⊞ – 💋 Knjige r<br>⊟ – 📢 Obraču                                                                                                    | Tip             | Datum<br>dokumenta | Broj       |                 |                         | Datum<br>dospijeća | Iznos računa                  | Iznos uplate                          | aća 🛛           |
| 📄 Tat                                                                                                    | Račun           | .3.2009            | 000015     |                 |                         | 1.3.2009           | 244,00                        | 0,00                                  | hata            |
| 🗋 No                                                                                                    | Račun           | .4.2009            | 000014     |                 |                         | 1.4.2009           | 630,00                        | 0,00                                  | nica            |
| B→ Vizyeste<br>B→ Salda k<br>B→ Vizyeste<br>B→ Vizyeste<br>B→ Vi | [Više akcija]   |                    |            |                 |                         |                    | OK                            | Odustani                              | nera<br>-račun  |
|                                                                                                    |                 |                    |            | 🔽 Prikaži prili | kom pokretanja          |                    |                               |                                       | -               |
|                                                                                                    |                 |                    |            | Početna strat   | nica                    |                    |                               |                                       | •               |
| Connected to Server                                                                                                    |                 |                    |            |                 |                         |                    |                               | 6                                     | Ritam d.o.o.    |
| 🏄 Start 👩 🚳 🧿                                                                                                    | » 🐮 Xmimana     | ger 🛛 🖪            | Ritamforms | Ritamforms      | 🛛 🖪 Ritamforms 🛛 餐      | audaxpbx.d         | 2 Microsoft                   | 🔄 public on B1                        | 🔣 🔣 🔍 🕬 🖓 16:01 |

Nakon potvrde forme (sa OK) izračunava se kamata i to korištenjem jednostavnog kamatnog računa ovisno o tablici kamate koju smo prethodno izabrali.

Prvi dokument je uvijek račun. Početni datum je datum dospijeća prvog računa. Datum zadnjeg razdoblja je datum koji smo upisali u polju Obračun na dan.

Osnovica obračuna je trenutni saldo i računa se za svako razdoblje pojedinačno. Svaka promjena na kontu partnera kreira novo razdoblje i to:

- 1. izrada računa (datum dospijeća kao datum razdoblja)
- 2. uplata (datum plaćanja je datum razdoblja)
- 3. izmjena kamatne stope (datum izmjene kamatne stope je datum razdoblja)
- 4. datum obračuna (datum iz polja Obračun na dan je datum razdoblja).

Ukupni iznos kamata jednak je zbroju iznosa svakog razdoblja.

| Ritam Fo       | orms - [l<br>Alati Pr | Poduzeće "Development"] [2009]<br>moć      |           |               |                  |                                       |                           |                 |       |         |         |                 |           |         | _ 8 ×    |
|----------------|-----------------------|--------------------------------------------|-----------|---------------|------------------|---------------------------------------|---------------------------|-----------------|-------|---------|---------|-----------------|-----------|---------|----------|
| )<br>Obračun I | kamat                 | a                                          | -         | _             |                  |                                       | _                         | _               |       | -       | -       |                 |           | _       | ×        |
|                | ະແລງ                  | -<br>Teletandaria (EA) 📑 Tertandroj        | - (EC) 💽  | 7-0-200       | і <u>Ф</u> Е.    | un ed(E12)                            | _                         | _               | -     | _       | _       | _               | _         | _       |          |
|                | i (F3) 📋              | ekst zaglavlje (F4) 📄 T <u>e</u> xt podnoz | е (РБ)    | Zakijuci(Filu | j (39 E <u>3</u> | xport(F12)                            |                           |                 | _     |         |         |                 |           |         |          |
|                |                       |                                            |           |               |                  |                                       |                           |                 |       |         |         |                 |           |         | <b>_</b> |
|                |                       |                                            |           |               |                  |                                       |                           |                 |       |         |         |                 |           |         |          |
|                | DITAM                 | 400                                        | tol: 02   | 1 540 692     |                  | žı.                                   |                           | 240000 4/       | 10004 | 12027   |         |                 |           |         |          |
|                | Šibens                | ka 38, Split                               | fax: 02   | 1-340 002     | 2                | Žir                                   | o račun: 2<br>to račun: 1 | 111111111       | 11111 | 11111   |         |                 |           |         |          |
|                | Porezr                | ii broj: 03858685                          | e-mai     | l: ritam.sof  | tware            | @st.hr                                |                           |                 |       |         |         |                 |           |         |          |
|                | Obr                   | ačun kamata br:0                           | າດດດ      | 8             |                  |                                       |                           |                 |       |         |         |                 |           |         |          |
|                |                       | aoun namata si.o                           |           | <u> </u>      |                  |                                       |                           |                 |       |         |         |                 |           |         |          |
|                | Datum:                | 09.07.2009                                 |           |               |                  |                                       |                           |                 |       |         |         |                 |           |         |          |
|                | Obraču<br>Kunaci      | n na dan: 09.07.2009                       | D ACCA    | FC .          |                  |                                       |                           |                 |       |         |         |                 |           |         |          |
| i              | Napom                 | ena:                                       | . 6. 4564 | 90            |                  |                                       |                           |                 |       |         |         |                 |           |         |          |
|                | 55                    |                                            |           |               |                  |                                       |                           |                 |       |         |         |                 |           |         |          |
|                |                       |                                            |           |               |                  |                                       |                           |                 |       |         |         |                 |           |         |          |
|                |                       |                                            |           |               | Datum            |                                       |                           |                 | Broj  | Kam.    | Iznos   |                 |           |         |          |
|                | Datum<br>04.02.09     | Broj računa                                |           | Tip           | 11 02 0          | Račun                                 | Uplata                    | Saldo<br>244.00 | dana  | stopa   | kamate  | 88 - E          |           |         |          |
|                | 01.03.09              | UUUU15<br>Kamata                           |           | Kacun         | 01.05.0          | 3 244,00                              |                           | 244,00          | 31    | 10.00%  | 2.07    | 9 - C           |           |         |          |
| i i            | 01.04.09              | 000014                                     |           | Račun         | 01.04.0          | 9 630,00                              |                           | 874,00          |       |         | -,      |                 |           |         |          |
| 1              | 15.05.09              | Kamata                                     |           |               |                  |                                       |                           | 874,00          | 44    | 10,00%  | 10,54   |                 |           |         |          |
| 1              | 15.05.09              |                                            | 1         | Uplata        |                  |                                       | 174,00                    | 700,00          |       |         |         |                 |           |         |          |
| 9              | 09.07.09              | Kamata                                     | 1         |               |                  | · · · · · · · · · · · · · · · · · · · |                           | 700,00          | 55    | 10,00%  | 10,55   |                 |           |         |          |
|                |                       |                                            |           |               |                  |                                       |                           |                 |       |         | 23.16   | i.              |           |         |          |
|                |                       |                                            |           |               |                  |                                       |                           |                 |       |         |         |                 |           |         |          |
|                |                       |                                            |           |               |                  |                                       |                           |                 |       |         |         |                 |           |         |          |
|                |                       |                                            |           |               |                  |                                       |                           |                 |       |         |         |                 |           |         |          |
|                |                       |                                            |           |               |                  |                                       |                           |                 |       |         |         |                 |           |         |          |
|                |                       | Izradio/la:                                |           |               |                  |                                       |                           |                 |       |         |         |                 |           |         |          |
|                |                       | 81 81 11                                   |           |               |                  |                                       |                           |                 |       |         |         |                 |           |         |          |
|                |                       | Ritam Ritmic                               |           |               |                  |                                       |                           |                 |       |         |         |                 |           |         |          |
|                |                       |                                            |           |               |                  |                                       |                           |                 |       |         |         |                 |           |         |          |
|                |                       |                                            |           |               |                  |                                       |                           |                 |       |         |         |                 |           |         | -        |
| an Ispiši      |                       |                                            | 1/1       |               |                  |                                       |                           |                 |       |         |         | Oblik: Standard | lni oblik |         | •        |
| Početna        | a stranic             | a 📋 Obračun kamata                         |           |               |                  |                                       |                           |                 |       |         |         |                 |           |         |          |
| Connected to : | Server                | Page 1 of 1                                |           |               |                  |                                       |                           |                 |       |         |         | 18              |           | Ritam o | l.o.o.   |
| B Start 1      | 3 (8)                 |                                            | mforms    | 🙆 public o    | n B1             | 🔁 Klijenti                            | 🛛 🖻 оь                    | račun ka        | 1 181 | Xmlmana | ger 🛛 🖪 | Ritamforms      | HR        | « 🔍 📕   | 9:26     |

# Akcija 2. Unesi račun i vezane uplate

Akcija služi kako bi se izračunale kamate za točno određeni račun. Nakon unosa uvjeta pretrage, datuma od i do te konta otvara se lookup tablice u kojoj možemo izabrati račun. Upisuje se račun i njegove vezane uplate te se popunjava tablice i kreira dokument na isti način kao i u prethodnoj akciji.

### Oblici dokumenta

Dokument obračun kamata ima dva oblika:

- 1. Standardni oblik (na prethodnoj stranici)
- 2. Oblik s tekstom ovaj oblik izgleda isto kao i standardni, uz dodatak mogućnosti upisa dva dodatna teksta: zaglavlje obračuna (iznad stavki dokumenta) i podnožje obračuna (ispod stavki dokumenta). Tekstovi se upisuju iz predložaka koji se unose kroz Katalozi/Napomene/Tekstovi ili se mogu slobodno upisati